## Instrukcja – aplikacja - kryteria oceny inicjatyw - zestawienia ocen komisji - WIE

Udostępniliśmy dla organizatorów WIE wygodne narzędzie do definiowania własnych kryteriów oceny dotyczących inicjatyw oraz możliwości generowania zestawień punktacji komisji konkursowych.

Za pomocą tej aplikacji możecie Państwo samodzielnie:

- określić kryteria oceny inicjatywy (kryteria zapisane w regulaminie),
- przydzielić max punkty do każdego kryterium,
- zestawić dane dotyczące punktacji, uzasadnień określonych przez członków komisji. Osoba z komisji konkursowej ocenia pracę za pomocą serwisu edukacja.barycz.pl (przydziela punkty, pisze uzasadnienie). Dane te będą następnie zebrane w panelu administracyjnym, podsumowane i wyciągnięta średnia ocen.
- Nadać miejsca laureatom i wyróżnienia

# 1. Należy się zalogować na http://edukacja.barycz.pl/\_admin/

Uwaga! Login i hasło do panelu administracyjnego przydziela koordynator (to nie są te same hasła, którymi logujecie się na stronę edukacja.barycz.pl)

2. Po zalogowaniu wchodzicie do zakładki WIE - ukaże się lista tegorocznych inicjatyw.

| 🖉 WIE 2017 - Przegląd Mai 🗙 💇 CMS - BARYCZ 🛛 🗙 🖉 Strona główna 🗙                                             | 🖉 👱 ci              | VIS - BARYC | Z      | × |         |
|----------------------------------------------------------------------------------------------------|---------------------|-------------|--------|---|---------|
| $\leftrightarrow$ C ( ) edukacja.barycz.pl/_admin/wie/?p=1                                                   |                     |             |        |   |         |
| Data: 04.05.2017   start moje dane zasoby WIE                                                                |                     |             |        |   | Lużutka |
| D lista                                                                                                    |                     |             |        |   | UZYTKO  |
| Konkursy WIE                                                                                                 |                     |             |        |   |         |
| ID Rok Konkurs WE                                                                                            | Komisja             | Ustawienia  | Zasoby |   |         |
| 3 2017 Przegląd Małych Form Teatralnych - Ciekawe miejsca Doliny Baryczy "Cudze chwalicie, swego nie znacie" | <b>å</b> 5          | Q           | Q      |   |         |
| 1 2017 Regionalny Konkurs Wiedzy o Dolinie Baryczy - promuję Dolinę Baryczy                                  | <b>d</b> 2          | Q           | Q      |   |         |
| 2 2017 Wierszem i prozą - literacka podróż po Dolinie Baryczy                                                | . di <sup>1</sup> 1 | Q           | Q      |   |         |
|                                                                                                    |                     | 1-3         |        |   |         |
|                                                                                                    |                     |             |        |   |         |

WEB interface 4.5 © 2001 - 2017 internet ART

🚱 🖸 💽 🕢 🖉 🖾

### 🐼 🔪 🖇 🧐 📳 🔶 ait i

Kolumna o nazwie "komisja" – po kliknięciu w ikonkę ludzika pokaże przydzielonych członków komisji (oznaczone "V").

| 2 Przypisz                | komisję - Google Chro                         | me 🗖 🗖 🗮 🗙                                          | Strona główna 🗙 🖉 CMS - BARYCZ 🗙                    |                                      |
|---------------------------|-----------------------------------------------|-----------------------------------------------------|-----------------------------------------------------|--------------------------------------|
| i) edukad                 | cja.barycz.pl/_admin                          | /wie/_przypisz_komisje.php?_id=                     | 3                                                   | ☆ 💿 🗄                                |
| Konkurs: P<br>Baryczy "Cu | Przegląd Małych Form<br>udze chwalicie, swego | Teatralnych - Ciekawe miejsca Doliny<br>nie znacie" |                                                     | WFR interface                        |
| Wybierz                   | Login                                         | lmię i nazwisko                                     |                                                     | system zarządzania trością           |
|                           | agakolodziej                                  | Agnieszka Kolodziej                                 |                                                     | użytkownik: Anetta Derkacz   wyloguj |
|                           | legato09                                      | Andrzej N                                           |                                                     |                                      |
|                           | jacek.litwin                                  | Jacek Litwin                                        |                                                     |                                      |
|                           | jacek.litwin3                                 | Jacek Litwin                                        | Komisia Ustawienia Zasoby                           |                                      |
|                           | askastachowiak                                | Joanna Stachowiak                                   | udze chwalicie, swego nie znacie" 航 5 🔍 🔍           |                                      |
|                           | Z                                             | apisz                                               | a <sup>2</sup> 2 Q Q<br>a <sup>2</sup> 1 Q Q<br>1−3 |                                      |
|                           |                                               |                                                     | WEB Interface 4.5<br>© 2001 - 2017 Internet ART     |                                      |

| javascript:window.open('_przypisz_komisje.php?_id=3','do','width=400,height=500,scrollbars=1');void null; |               |       |
|----------------------------------------------------------------------------------------------------|---------------|-------|
|                                                                                                    | 😵 📜 👘 📶 🛱 🏹 🥵 | 11:40 |
|                                                                                                    |               |       |

3. Kolumna o nazwie Ustawienia – pozwala określić kryteria i wpisać punktację.

Wchodzimy na swoją inicjatywę>> ikonka – lupka>> kolumna pn. "Ustawienia"

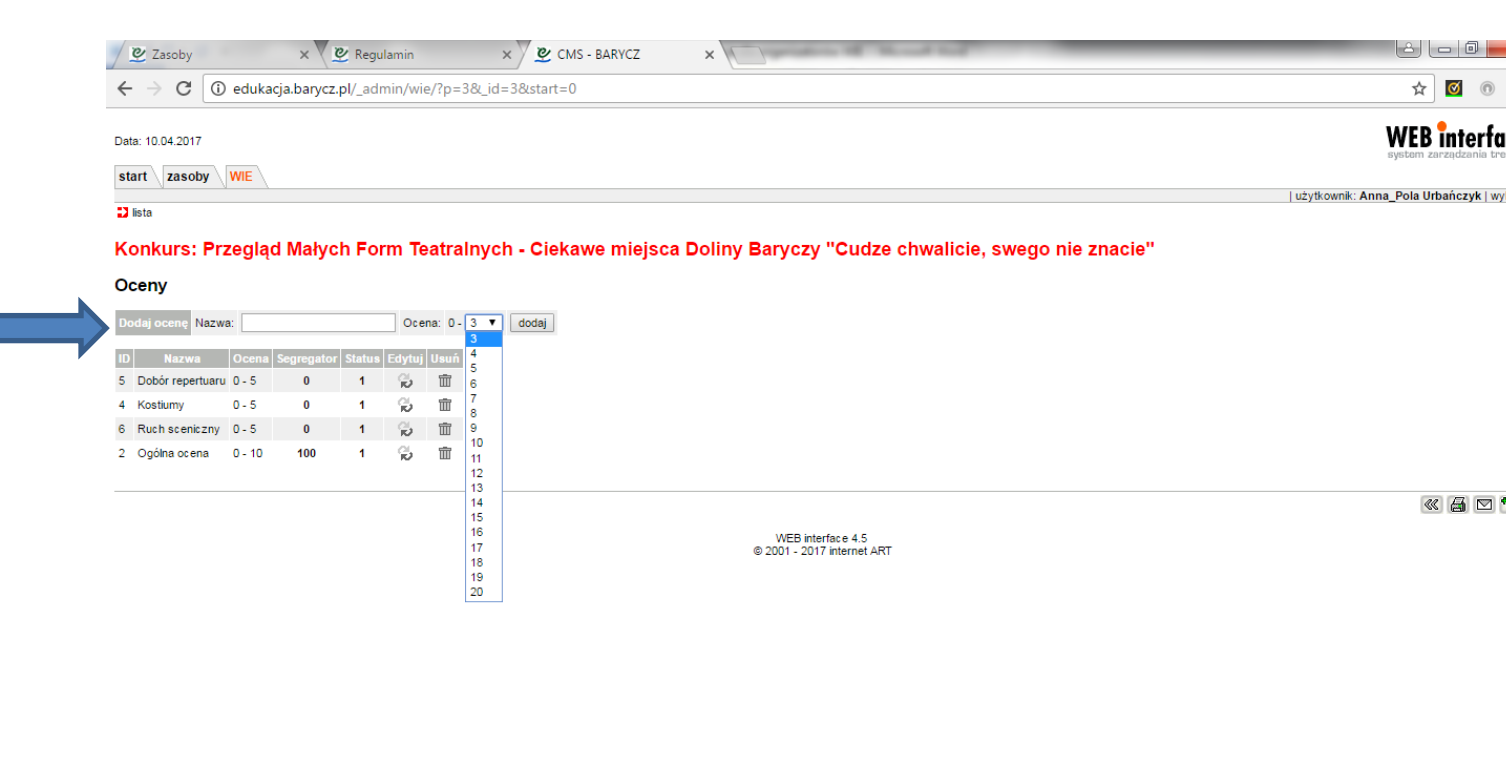

🚱 📧 0 👩 📧 🖾 🔟 🛛 1257

- Wpisujemy nazwy kategorii w pole Dodaj ocenę "Nazwa" i przypisujemy danej kategorii punkty

"Ocena" od 0 do 20>>dodaj

 - po dodaniu – nazwa kryterium pojawi się w tabelce – w wierszu dodanego kryterium zmieniamy status na 1 (naciskając na cyfrę 0)

 - kolumna "segregator" to kolejność wyświetlania kryteriów. Gdy wszystkie segregatory = 0, system szereguje wg kolejności wpisu. Im większa liczba segregatora tym niżej jest dane kryterium na liście (można użyć cyfr ujemnych), segregator nie ma większego znaczenia przy ocenie – ustala tylko kolejność wyświetlanych kryteriów dla oceniającego

- ikonki strzałki - to edycja - można wyedytować nazwę oraz punkty i poprawić

- jest też ikonka "kosz" – można usunąć dane kryterium

Po określeniu kryteriów oraz punktacji wracamy do listy (klikamy "lista")

| 🖉 WIE 2017 - Przegląd Mai 🗙 💇 CMS - BARYCZ 🛛 🗴 🖉 Strona główna 🗙                                             | ت <u>مع</u> ( | MS - BARY                | cz                       | ×                          |
|----------------------------------------------------------------------------------------------------|---------------|--------------------------|--------------------------|----------------------------|
| ← → C O edukacja.barycz.pl/_admin/wie/?p=1                                                                   |               |                          |                          | ☆ 🗹 🤅                      |
| Data: 04.05.2017                                                                                             |               |                          |                          | WEB interi                 |
|                                                                                                    |               |                          |                          | użytkownik: Anetta Derkacz |
| Konkursy WIE                                                                                                 |               |                          |                          |                            |
| ID Rok Konkurs WIE                                                                                           | Komisja       | Ustawien                 | a Zasoby                 |                            |
| 3 2017 Przegląd Małych Form Teatralnych - Ciekawe miejsca Doliny Baryczy "Cudze chwalicie, swego nie znacie" | nii 5         | Q                        | Q                        |                            |
| 1 2017 Regionalny Konkurs Wiedzy o Dolinie Baryczy - promuję Dolinę Baryczy                                  | n 2           | Q                        | Q                        |                            |
| 2 2017 Wierszem i prozą - literacka podróż po Dolinie Baryczy                                                | n∰ 1          | Q                        | Q                        |                            |
|                                                                                                    |               | 1-3                      | 1                        |                            |
|                                                                                                    | © 2           | WEB inter<br>2001 - 2017 | face 4.5<br>internet ART | रा                         |

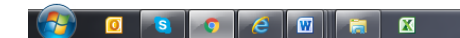

🐼 🔪 🖇 🌳 🗃 🏚 an 🛱 🕅 🙆 — 113

4. Kolumna o nazwie Zasoby >>Wchodzimy za pomocą lupki – nazwa kolumny "zasoby" >>pokaże się zbiór informacji dotyczących zestawień oceny komisji.

| 🖉 FILTRUJ BAZA WIEDZY 🛛 🗙 😭 (2) Edukacja dla Doliny B 🗙 🖉 CMS - BARYCZ                                                                                                    | × 🖉 🖉 Strona główna                                       | ×                         | 10.0       |         | _          | _                                              | _                         | é                                 |            | × |
|----------------------------------------------------------------------------------------------------|-----------------------------------------------------------|---------------------------|------------|---------|------------|------------------------------------------------|---------------------------|-----------------------------------|------------|---|
| $\leftrightarrow$ $\bigcirc$ C (i) edukacja.barycz.pl/_admin/wie/?p=48t_id=28start=0                                                                                                    |                                                           |                           |            |         |            |                                                |                           | ☆ [                               | <b>3</b> 0 | : |
| X A STRONA JEST OU UZYSKAJ DOSTĘP UDOSTĘPNU PRZEZ<br>SKARBIEC SKARBIEC                                                                                                    |                                                           |                           |            |         |            |                                                |                           |                                   |            | • |
| D lista                                                                                                    |                                                           |                           |            |         |            |                                                |                           |                                   |            | _ |
| Konkurs: Wierszem i prozą - literacka podróż po Dolinie Baryczy                                                                                                    |                                                           |                           |            |         |            |                                                |                           |                                   |            |   |
| Zasoby                                                                                                    |                                                           |                           |            |         |            |                                                |                           |                                   |            |   |
| Szukaj Grupa wiekowa Dowolna V OK resetuj                                                                                                    |                                                           |                           |            |         |            |                                                |                           |                                   |            |   |
| 10 Nazwa                                                                                                    | Obiekt                                                    | Grupa wiekowa             | Głosowania | Miejsce | Wyróżnione | Merytoryczne,<br>oryginalne,                   | Oceny<br>Poprawność       | Zachowanie<br>konwencji           | Średnia 🕯  |   |
|                                                                                                    |                                                           |                           |            |         |            | ciekawe i<br>samodzielne<br>ujęcie tematu (20) | stylistyczna<br>pracy (5) | wybranego<br>gatunku<br>pracy (5) |            |   |
| 1741 WiE2017_Jest takie miejsce_"Wierszem i prozą - literacka podróż po Dolinie Baryczy"                                                                                                    | Szkoła Podstawowa w<br>Raczycach                          | Klasy gimnazjalne         | 3 Q        | 0       | 0          | 13.33                                          | 5.00                      | 4.33                              | 7.556      |   |
| 1742 WIE2017_Moja okolica_"Wierszm i prozą - literacka podróż po Dolinie Baryczy"                                                                                                    | Szkoła Podstawowa w<br>Raczycach                          | Klasy gimnazjalne         | 3 9,       | 0       | 0          | 11.33                                          | 4.00                      | 3.67                              | 6.333      |   |
| 1743 WIE2017_Dolina Baryczy_"Wierszem i prozą - literacka podróż po Dolinie Baryczy"                                                                                                    | Szkoła Podstawowa w<br>Raczycach                          | Klasy gimnazjalne         | 3 Q        | 0       | 0          | 13.33                                          | 4.67                      | 4.67                              | 7.556      |   |
| 1746 WIE2017_Kamienne serce_Wierszem i prozą - literacka podróż po Dolinie Baryczy                                                                                                    | Zespół Szkół<br>Ponadgimnazjalnych w<br>Twardogórze       | Klasy<br>ponadgimnazjalne | 3 Q        | 1       | 0          | 16.33                                          | 4.33                      | 5.00                              | 8.556      |   |
| 1747 WIE2017_Tajemnicza niewiasta_Wierszem i prozą - literacka podróż po Dolinie Baryczy                                                                                                    | Zespół Szkół<br>Ponadgimnazjalnych w<br>Twardogórze       | Klasy<br>ponadgimnazjalne | 3 Q        | 0       | 0          | 13.00                                          | 3.67                      | 4.67                              | 7.111      |   |
| WIE2017. Barycz, "Wierszem i prozą - literacka podróż po Dolinie Baryczy" - kwalifikacja tematyczna;<br>1749 Miejsce, Barycz, Wietz, Autor: Zuzanna Luke, - uczennica kl./vi SP im. gen K.Glabisza w Zespole<br>Szkół w Odolanowie             | Zespół Szkół w Odolanowie                                 | Klasy (IV-VI)             | 3 Q        | 0       | 0          | 13.00                                          | 4.33                      | 4.00                              | 7.111      |   |
| WIE2017_Wiezór nad Barycza, "Wierszem i proza - literacka podróż po Dolinie Baryczy" - kwałfikacja<br>1750 tematyczna: Miejsce, Baza Wiedzy WIE, Autor: Jakub Niszkiewicz; - uczeń kl.VI SP im. gen K.Glabisza w<br>Zespole Szkół w Odolanowie | Zespół Szkół w Odolanowie                                 | Klasy (IV-VI)             | 3 Q        | 2       | 0          | 16.00                                          | 4.67                      | 4.33                              | 8.333      |   |
| 1751 WIE2017_O płaczącej Skoryni_Wierszem i prozą - literacka podróż po Dolinie Baryczy                                                                                                    | Zespół Szkół<br>Ponadgimnazjalnych w<br>Twardogórze       | Klasy<br>ponadgimnazjalne | 3 Q        | 0       | 0          | 12.33                                          | 4.33                      | 5.00                              | 7.222      |   |
| 1752 WIE2017_O Dolinie Baryczy_Wierszem i prozą – literacka podróż po D. B.Kategoria tematyczna:<br>MIEJSCE: Marta Wajda - Gimnazjum nr 1 w Twardogórze                                                                                        | Szkoła Podstawowa Nr 2 im.<br>Jana Pawła II w Twardogórze | Klasy gimnazjalne         | 3 Q.       | 2       | 0          | 15.00                                          | 4.67                      | 4.67                              | 8.111      |   |
| 1754 WIE2017_Dolina Baryczy_Wierszem i prozą – literacka podróż po Dolinie Baryczy. Kategoria tematyczna:<br>MIEJSCE. Autor: Amelia Antonowicz - Gimnazjum nr 1 w Twardogórze                                                                  | Szkoła Podstawowa Nr 2 im.<br>Jana Pawła II w Twardogórze | Klasy gimnazjalne         | 3 Q        | 4       | 0          | 15.67                                          | 4.00                      | 3.67                              | 7.778      |   |
| 1755 WIE2017_Kwiatowy Duch_Wierszem i prozą - literacka podróż po Dolinie Baryczy                                                                                                    | Szkoła Podstawowa Nr 2 im.<br>Jana Pawła II w Twardogórze | Klasy (IV-VI)             | 3 Q        | 0       | 0          | 11.00                                          | 3.00                      | 4.33                              | 6.111      |   |
|                                                                                                    | Szkoła Podstawowa Nr 2 im                                 |                           |            | •       |            |                                                | (M) 📰 🔐                   | 4 (# 77                           | 11.00      |   |
|                                                                                                    |                                                           |                           |            |         |            | 😐 🗠 😡 🤚                                        | 1 III III                 | <b>N 8</b> 38                     | 11:00      |   |

Poszczególne kolumny:

ID zasobu – numer pod jakim serwis zarejestrował w bazie zasób

Nazwa – nazwa zasobu – pracy konkursowej umieszczonej w serwisie

Obiekt – nazwa placówki, która umieściła zasób (uczestnik inicjatyw)

*Grupa wiekowa* – deklaracja uczestnika inicjatywy grupy wiekowej wykonującej inicjatywę (wg regulaminu).

Uwaga!! W "szukaj" nad tabelką można wysortować jednorodną grupę wiekową, wówczas naciskamy na strzałkę przy polu grupa wiekowa>>rozwija się lista klikamy na grupę, którą chcemy sprawdzić>>OK

| 🖉 WIE2017_Przygoda w Po 🗴 💆 Instrukcje dotyczące WIE X 💆 CMS - BARYCZ X                                                                                                    |                                      |
|----------------------------------------------------------------------------------------------------|--------------------------------------|
| $\label{eq:constraint} \boldsymbol{\leftarrow} \ \boldsymbol{\ominus} \ \boldsymbol{C} \ \textcircled{O} \ \textbf{edukacja.barycz.pl/_admin/wie/index.php?p=4&_id=3&s_search=1&s_grupa_wiekowa=3 \\ \end{array}$ | ☆ ◎ :                                |
| Data: 07.05.2017                                                                                                    | WEB interface                        |
| start moje dane zasoby WIE                                                                                                    | użytkownik: Anetta Derkacz   wyloguj |

Konkurs: Przegląd Małych Form Teatralnych - Ciekawe miejsca Doliny Baryczy "Cudze chwalicie, swego nie znacie"

### Zasoby

| Szukaj Grupa wiekowa                     | Przedszkole                                                           | OK resetuj                                                      |                |               |                         |              |                                                            |                       |                                   |           |  |
|------------------------------------------|-----------------------------------------------------------------------|-----------------------------------------------------------------|----------------|---------------|-------------------------|--------------|------------------------------------------------------------|-----------------------|-----------------------------------|-----------|--|
|                                          | Przedszkole                                                           |                                                                 |                |               | Oceny                   |              |                                                            |                       |                                   |           |  |
| ID                                       | Edukacja wczesnoszkolna (I-III)<br>Klasy (IV-VI)<br>Klasy ojmnazjalne | Obiekt                                                          | wiekowa        | Głosowania    | Dobór<br>repertuaru (5) | Kostiumy (5) | Ogólny wyraz artystyczny (dziecięca<br>zabawa w teatr) (5) | Ruch<br>sceniczny (5) | Umiejętności<br>komunikacyjne (5) | Średnia ≎ |  |
| 1712 WIE2017_Milicki K<br>Teatralnych    | Klasy ponadgimnazjalne                                                | Przedszkole Parafialne im. św. Feliksa z Cantalicio             | Przedszkole    | 0 0.          | 0.00                    | 0.00         | 0.00                                                       | 0.00                  | 0.00                              | 0.000     |  |
| 1714 WIE2017_Zielona<br>Form Teatralnych | Dolina zachwyca_Przegląd Małych                                       | Dzienny Ośrodek Rehabilitacyjno - Wychowawczy                   | Przedszkole    | 0 0.          | 0.00                    | 0.00         | 0.00                                                       | 0.00                  | 0.00                              | 0.000     |  |
| 1716 WIE2017_Dobra i<br>Teatralnych      | Mocny_Przegląd Małych Form                                            | Dzienny Ośrodek Rehabilitacyjno - Wychowawczy                   | Przedszkole    | 0 Q           | 0.00                    | 0.00         | 0.00                                                       | 0.00                  | 0.00                              | 0.000     |  |
| 1720 WIE2017_Opowie<br>Form Teatralnych  | ści Starej Sosny_Przegląd Małych                                      | Przedszkole Samorządowe z Oddziałem<br>Przedszkolnym w Sośniach | Przedszkole    | 0 Q           | 0.00                    | 0.00         | 0.00                                                       | 0.00                  | 0.00                              | 0.000     |  |
| 1730 WIE2017_Królewn<br>Teatralnych      | a Skorynia_Przegląd Małych Form                                       | Miejskie Przedszkole w Twardogórze                              | Przedszkole    | 0 Q           | 0.00                    | 0.00         | 0.00                                                       | 0.00                  | 0.00                              | 0.000     |  |
| 1731 WIE2017_Przygoo<br>Form Teatralnych | la w Parku Linowym_Przegląd Małych                                    | Przedszkole im. Kubusia Puchatka w Odolanowie                   | Przedszkole    | 0 Q           | 0.00                    | 0.00         | 0.00                                                       | 0.00                  | 0.00                              | 0.000     |  |
|                                          |                                                                       | RAZE                                                            | M głosów: 0, s | średnia ocen: | 0.00                    | 0.00         | 0.00                                                       | 0.00                  | 0.00                              | 0.000     |  |
|                                          |                                                                       |                                                                 |                |               |                         |              |                                                            |                       |                                   |           |  |

WEB interface 4.5 © 2001 - 2017 internet ART

🚱 🖸 💽 💿 🤌 🖾 🚳

#### 😘 🐚 🛊 🌳 📳 🐗 .att 📴 📆 👘 10:37

≪ 🗿 🖂 🗞

*Głosowania* – **cyfra** - ilość osób z komisji, którzy ocenili dany zasób, **znaczek lupki** przeniesie nas do listy głosujących/oceniających dany zasób. Jest to szczegółowa informacja jak dany zasób (praca konkursowa) została oceniona (przez kogo, jakie dana osoba przydzieliła punkty i uzasadnienia oceny)

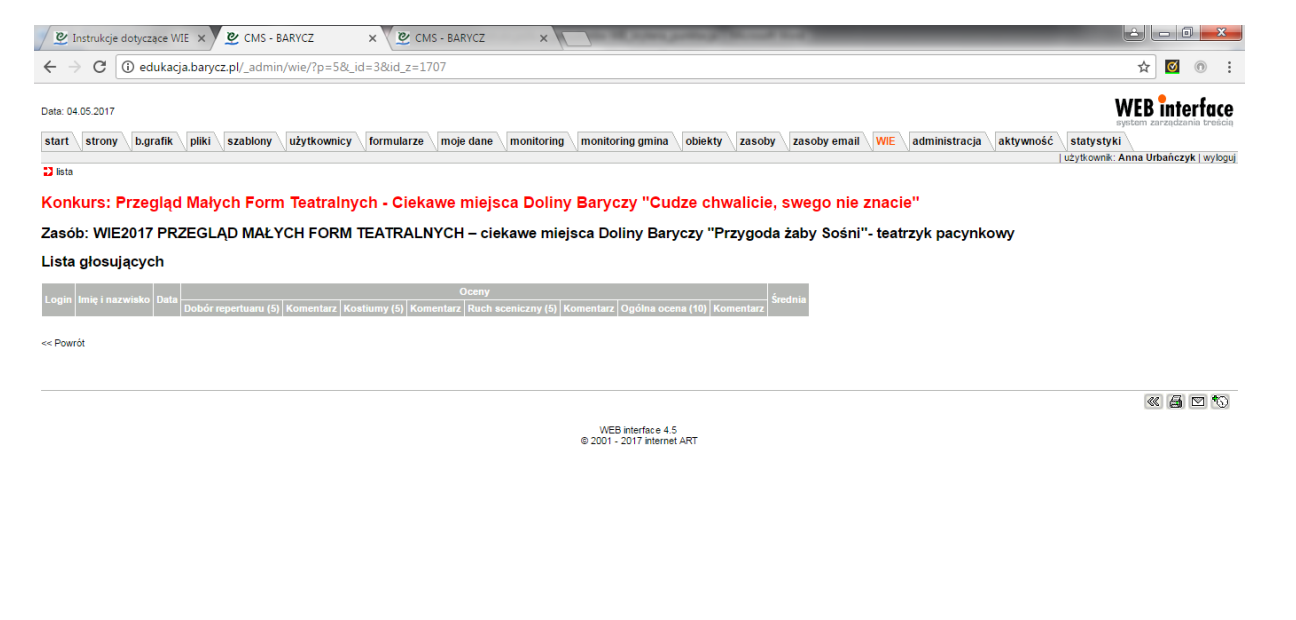

🐼 🔪 🛊 🖗 👔 🕸 ad 🗑 🏹 🗾 10:57

*Miejsce* – po zakończeniu procesu oceny, możemy przydzielić w tej kolumnie miejsce jako zasób zdobył w konkursie, odznaczamy zgodnie z regulaminem pierwsze miejsca w danych kategoriach (np. I, II, III, ex aequo..)

*Wyróżnione* – po zakończeniu procesu oceny, możemy przydzielić w tej kolumnie wyróżnienia, dla odpowiedniego zasobu.

Efektem oznaczeń laureatów oraz wyróżnień jest przyznanie graficznych "medali" w serwisie oraz pogrupowanie zasobów wg przyznanego miejsca.

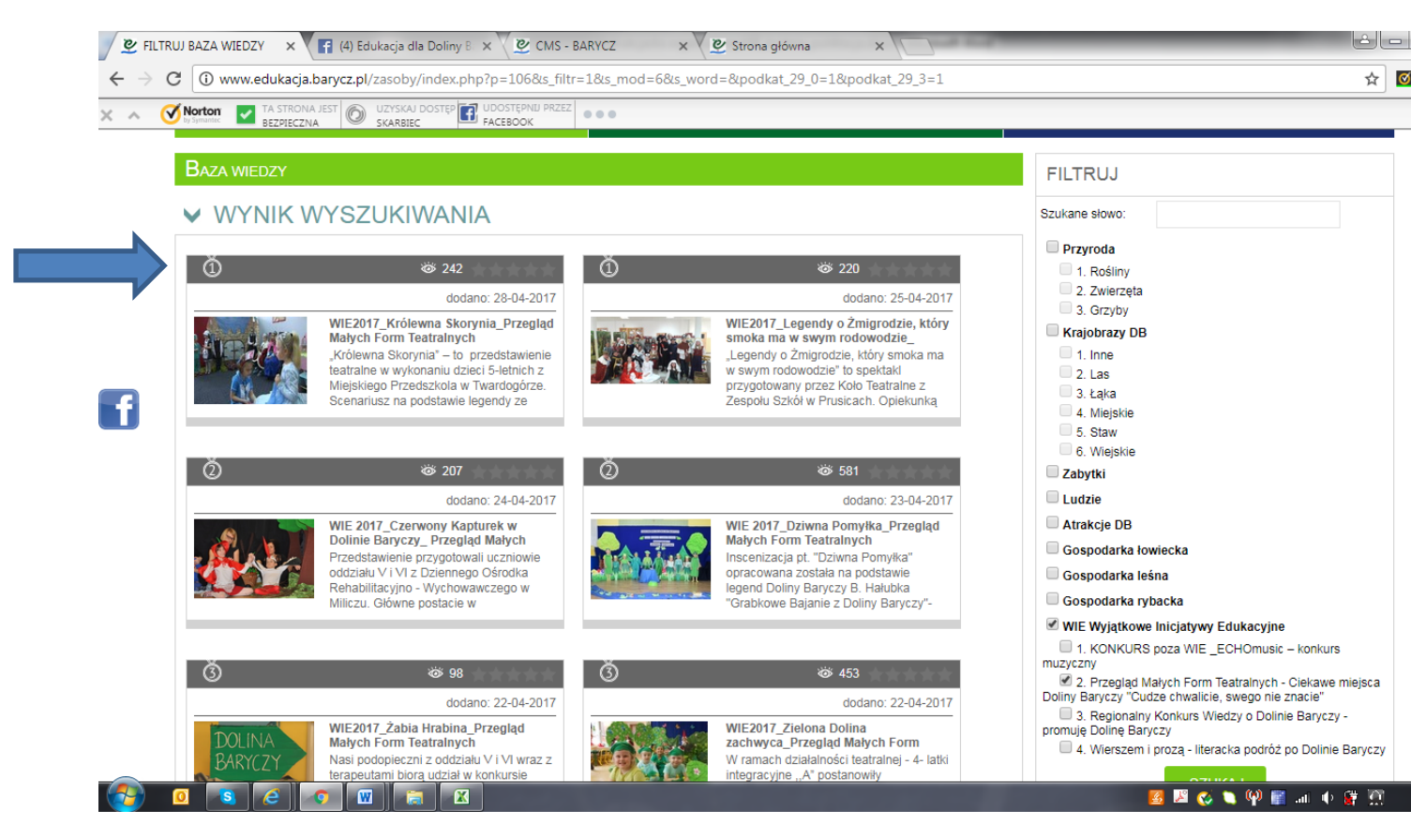

Oceny – średnia ocen członków komisji dla poszczególnych kryteriów dla danego zasobu

*Średnia* – to średnia dla danego zasobu wyznaczająca ranking prac. Klikając w nazwę "średnia" możemy uszeregować miejsca od najwyższej do najniższej pozycji.

Na dole tabeli zestawienie RAZEM określająca ilość oddanych głosów/ocen, oraz sumy średnich w poszczególnych kategoriach – opisują które kategorie zostały ocenione najwyżej a które niedomagały (zostały ocenione najniżej)

5. Pod tabelą znajduje się ikonka drukarki – zestawienia można wydrukować.

6. UWAGA - Administrator serwisu edukacja.barycz.pl – (Stowarzyszenie "Partnerstwo dla Doliny Baryczy") przydziela członkom komisji uprawnienia do oceny. Zanim członkowie komisji będą mogli oceniać prace należy:

• potwierdzić, że jest się zalogowanym do serwisu edukacja.barycz.pl

- organizator przedstawia administratorowi serwisu edukacja listę członków komisji (imię, nazwisko, ewentualnie login)
- organizator określa w systemie nazwy kryteriów inicjatywy i max punktację
- administrator ustanawia status członka komisji w systemie, zawiadamia organizatora, organizator zawiadamia członków komisji, że posiadają uprawnienia do oceny i kryteria wraz z punktacja są określone w serwisie. Wówczas członkowie komisji mogą dokonywać oceny prac konkursowych.

W razie pytań prosimy o kontakt: <u>edukacja@nasza.barycz.pl</u> tel. 71 38 30 432 Stowarzyszenie "PARTNERSTWO dla Doliny Baryczy", pl. ks. E. Waresiaka 7, 56-300 Milicz